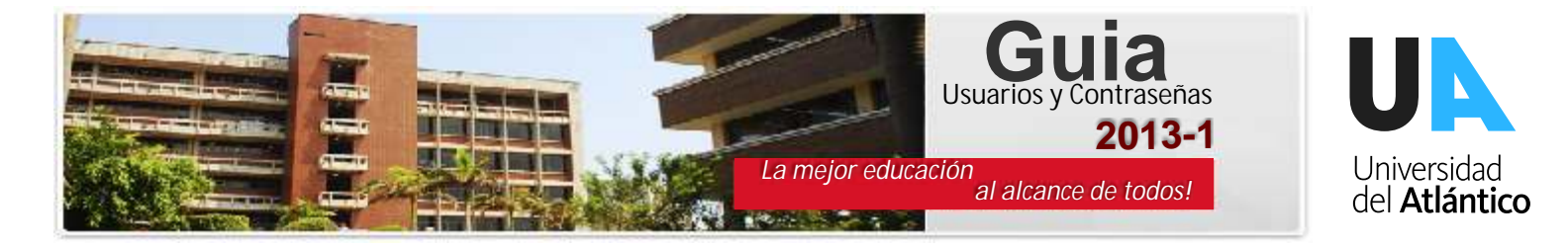

La Universidad del Atlántico le presenta el siguiente instructivo para el manejo de su usuario y contraseña.

# **Consideraciones Generales**

•El usuario y la contraseña son de uso personal bajo ningún motivo debe ser comunicada o divulgada a terceros.

•Al momento de ingresar por primera vez cambie su contraseña por una que pueda recordar fácilmente y que sea alfanumerica.

•Por motivos de seguridad, algunos exploradores de Internet no permiten que las ventanas emergentes se puedan visualizar.

En este caso recomendamos que previamente desactive por el menú Opciones de Internet – Privacidad la casilla de Activar el bloqueador de ventanas emergentes.

# Ingreso al Campus IT

Una vez obtenido su usuario y contraseña puede entrar a su campus. Ingrese vía Internet a la página principal de la Universidad del Atlántico www.uniatlantico.edu.co e identifique el botón que dice Campus IT Inicio Seguro

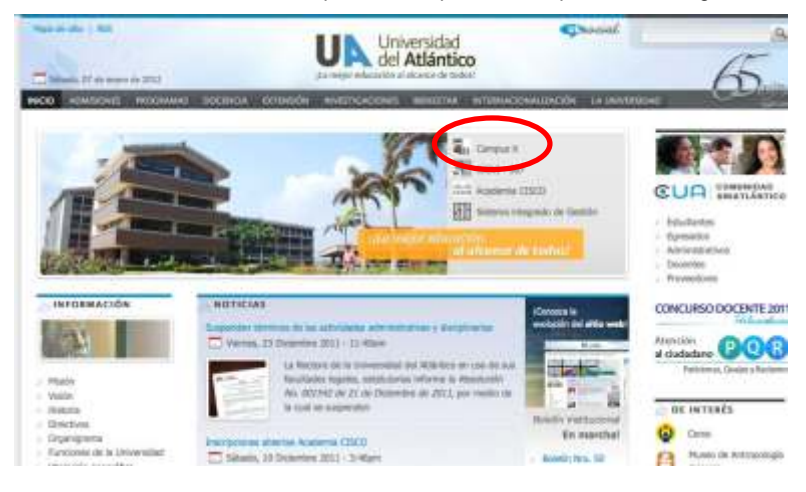

#### Paso 1

Se desplegará un portal donde usted debe ingresar usuario y contraseña. La contraseña debe ser ingresada en el teclado como combinación numérica de la clave, la cual cambia cada vez que ingrese al portal.

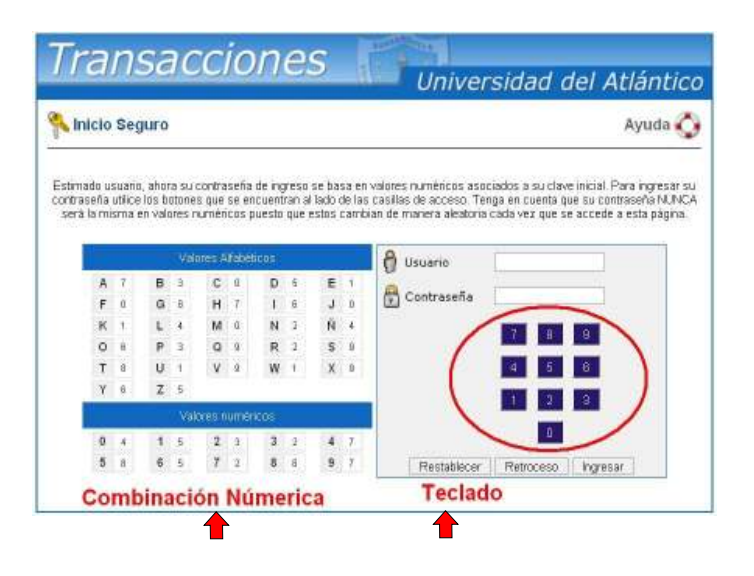

### Paso 2

Al ingresar al sistema automaticamente le obligará a cambiar su clave, realice el ingreso de la clave con el teclado de la pantalla, NO UTILICE EL COMPUTADOR. Después de ingresar la contraseña debe hacer clic al lado del campo de confirmar contraseña y digitarla nuevamente con el teclado de la pantalla. la nueva contraseña al menos debe tener un carácter numérico. En caso de error en la digitación oprima el botón de RETROCESO. Una vez ingresados los caracteres oprima el botón de ENVIAR. Después de realizar este proceso repita el paso 1

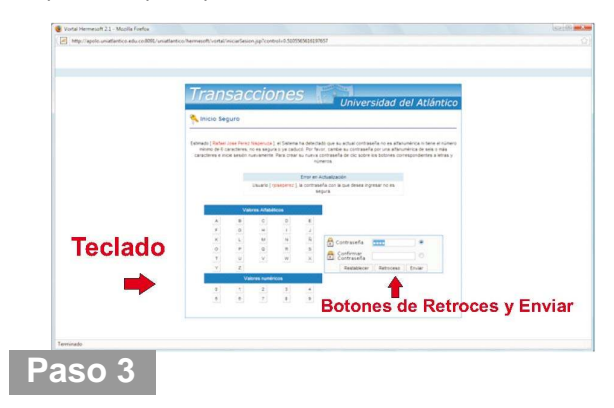

Se desplegará la siguiente ventana. Haga clic en la funcionalidad ACADEMICO ESTUDIANTE. En esta pantalla encontrará del lado superior izquierdo todos los recursos para personalizar el portal.

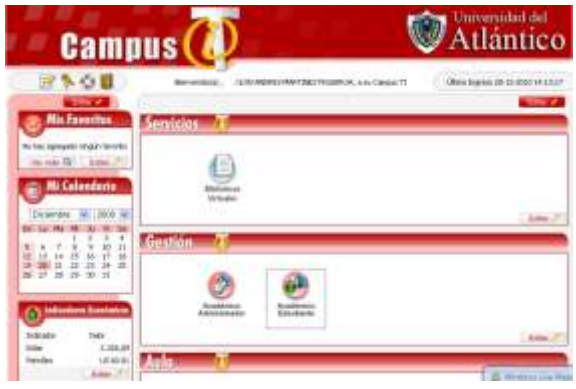

## Consideraciones Finales

Si tiene algún problema con usuario, contraseña o liquidación, debe enviar su solicitud a través de nuestra ventanilla virtual Alania, a la que puede accesar por el link de admisiones.

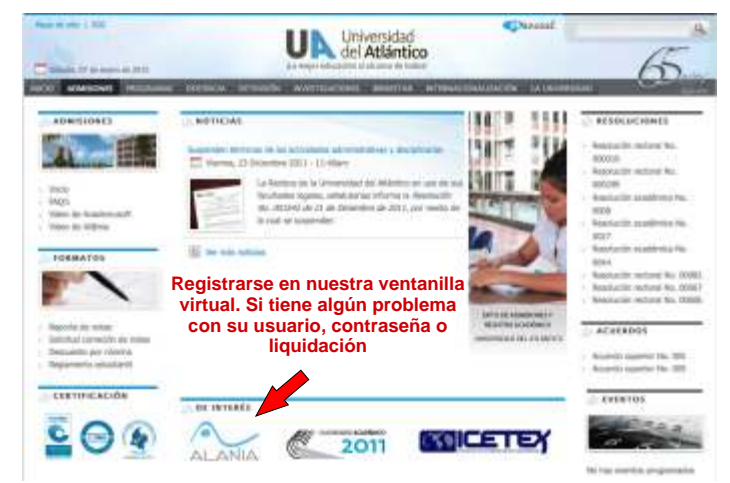